## Brother DS-640 Scanner installation

Please go to the following web page and download the drivers for the Brother DS-640 scanner.

https://support.brother.com/g/b/downloadtop.aspx?c=us\_ot&lang=en&prod=ds640\_us\_eu\_as

| at your side               |                              |                                   |                                                              |
|----------------------------|------------------------------|-----------------------------------|--------------------------------------------------------------|
| Home > Others > DS-640 > E | Jownloads                    |                                   |                                                              |
| Support & Downloads        | DS-640                       |                                   | <ul> <li>Contact Us</li> <li>Product Registration</li> </ul> |
| 03-040                     | Select Your Operating Syste  | em (OS)                           | Highlights                                                   |
|                            | STEP 1: Select OS Family     |                                   | macOS 11 Support                                             |
|                            | Windows     Mac              | ) Linux                           | More Information                                             |
|                            | STEP 2: Select OS Version    |                                   | Linux Information                                            |
| Not your product?          | O Windows 10 (32-bit)        | O Windows 7 SP1 (64bit)           |                                                              |
| Downloads                  | • Windows 10 (64-bit)        | ◯ Windows Server 2019             |                                                              |
| FAQs & Troubleshooting     | O Windows 8.1 (32-bit)       | O Windows Server 2016             |                                                              |
| Manualo                    | O Windows 8.1 (64-bit)       | O Windows Server 2012 R2 (64-bit) |                                                              |
| manuais                    | O Windows 7 SP1 (32bit)      | O Windows Server 2012 (64-bit)    |                                                              |
| Consumables & Accessories  | How to identify your Operati | ing System (QS)                   |                                                              |
| Supported OS               | •                            |                                   |                                                              |
| Specification              | 0                            | OK                                |                                                              |

When you click OK here, the following screen opens.

Click on the Full Driver & Software Package link.

| brother<br>at your side    |         |               |                                                 |                                                                                 |                                                          |              |
|----------------------------|---------|---------------|-------------------------------------------------|---------------------------------------------------------------------------------|----------------------------------------------------------|--------------|
| Home > Others > DS-640 > E | Downloa | ds            |                                                 |                                                                                 |                                                          |              |
| Support & Downloads        |         | Download      | ownloads                                        |                                                                                 | <ul> <li>Contact Us</li> <li>Product Registra</li> </ul> | tion         |
|                            |         | OS<br>Windows | Lz<br>s 10 (64-bit)                             | inguage<br>nglish ✓                                                             |                                                          |              |
| Not your product?          |         | *             | Full Software Package                           |                                                                                 |                                                          |              |
| Downloads                  | 0       |               | Title                                           | Description                                                                     | Release Date<br>(Version)                                | Size         |
| AQs & Troubleshooting      | 0       |               | Full Driver & Software Package<br>(Recommended) | We recommend this download to get the<br>most functionality out of your Brother | 02/15/2021<br>(B3)                                       | 157.16<br>MB |
| Manuals                    | 0       |               | , ,                                             | more                                                                            | . ,                                                      |              |
| Consumables & Accessories  | 0       |               |                                                 |                                                                                 |                                                          |              |

| at your side               |          |                    |                                                                                                    |                                                                                                    |                                                                                                    |                                                                                                    |                                                |
|----------------------------|----------|--------------------|----------------------------------------------------------------------------------------------------|----------------------------------------------------------------------------------------------------|----------------------------------------------------------------------------------------------------|----------------------------------------------------------------------------------------------------|------------------------------------------------|
| Home > Others > DS-640 > D | ownloads | s                  |                                                                                                    |                                                                                                    |                                                                                                    |                                                                                                    |                                                |
| Support & Downloads        |          | Downloa<br>F<br>(F | ull Driver & S<br>Recommende                                                                                                    | Software Package<br>ed)                                                                                                    |                                                                                                    | Contact Us     Product Registration                                                                                                    | on                                             |
|                            |          | Folio              | ow the Steps below to D                                                                                                    | ownload                                                                                                    |                                                                                                    |                                                                                                    |                                                |
|                            |          | 1                  | Check detail information.                                                                                                    |                                                                                                    |                                                                                                    |                                                                                                    |                                                |
| Not your product?          |          | $\overline{}$      | Title                                                                                                    | Description                                                                                                    | Language                                                                                                    | Release Date<br>(Version)                                                                                                    | Size                                           |
| Downloads                  | 0        |                    | Full Driver & Software<br>Package<br>(Recommended)                                                                                                    | We recommend this download to get the<br>most functionality out of your Brother<br>more                                                                                                    | English                                                                                                    | 02/15/2021<br>(B3)                                                                                                    | 157.16<br>MB                                   |
| FAQs & Troubleshooting     | 0        |                    | Update History                                                                                                    | Supporte                                                                                                    | d OS                                                                                                    |                                                                                                    |                                                |
| Manuals                    | 0        |                    | Compatible Model                                                                                                    |                                                                                                    |                                                                                                    |                                                                                                    |                                                |
| Consumables & Accessories  | 0        |                    | Read before downloading                                                                                                    |                                                                                                    |                                                                                                    |                                                                                                    |                                                |
| Supported OS               | 0        | ÷                  | Notes before downloadin                                                                                                    | g                                                                                                    |                                                                                                    |                                                                                                    |                                                |
| Specification              | 0        |                    | Read the End-User Licens                                                                                                    | e Agreement (EULA).                                                                                                    |                                                                                                    |                                                                                                    |                                                |
| Other countries (English)  | )<br>15  | 3                  | End-User License Ag<br>IMPORTANT - PLEASE R<br>This End-User License Ag<br>which governs your use o<br>and 'read me' files) that v<br>if you agree to be legally I<br>accordance with the term<br>have licensed the SOFTW<br>SOFTWARE. | preement for Brother Software<br>IEAD CAREFULLY<br>greement ("EULA") is a legal agreement betweer<br>I Brother software (including associated user ma<br>lib de dwnloaded from this website to your com<br>bound by the terms of this EULA, you may down<br>of this EULA. If you do not agree to the terms o<br>VARE to you. In such case, you are not authorize | you and Brothe<br>nuals and electro<br>puter or hardwar<br>oad the available<br>f this EULA, Brot<br>d by Brother and | r Industries, Ltd. ("Broth<br>onic documents such as<br>e (collectively "SOPTW,<br>s software on this websi<br>ther shall not be deeme<br>I you may not use the | her"),<br>s "help"<br>ARE").<br>ite in<br>d to |
|                            |          |                    |                                                                                                    | Agree to the EULA and Down                                                                                                    | load                                                                                                    |                                                                                                    |                                                |

Click on the Agree to EULA and Download button.

| Opening Y19A_C1_U_PP-inst-B3.EXE                                  |           | ×      |
|-------------------------------------------------------------------|-----------|--------|
| You have chosen to open:                                          |           |        |
| Y19A_C1_U_PP-inst-B3.EXE                                          |           |        |
| which is: EXE File (157 MB)<br>from: https://download.brother.com |           |        |
| Would you like to save this file?                                 |           |        |
|                                                                   | Save File | Cancel |

Click on the Save File button.

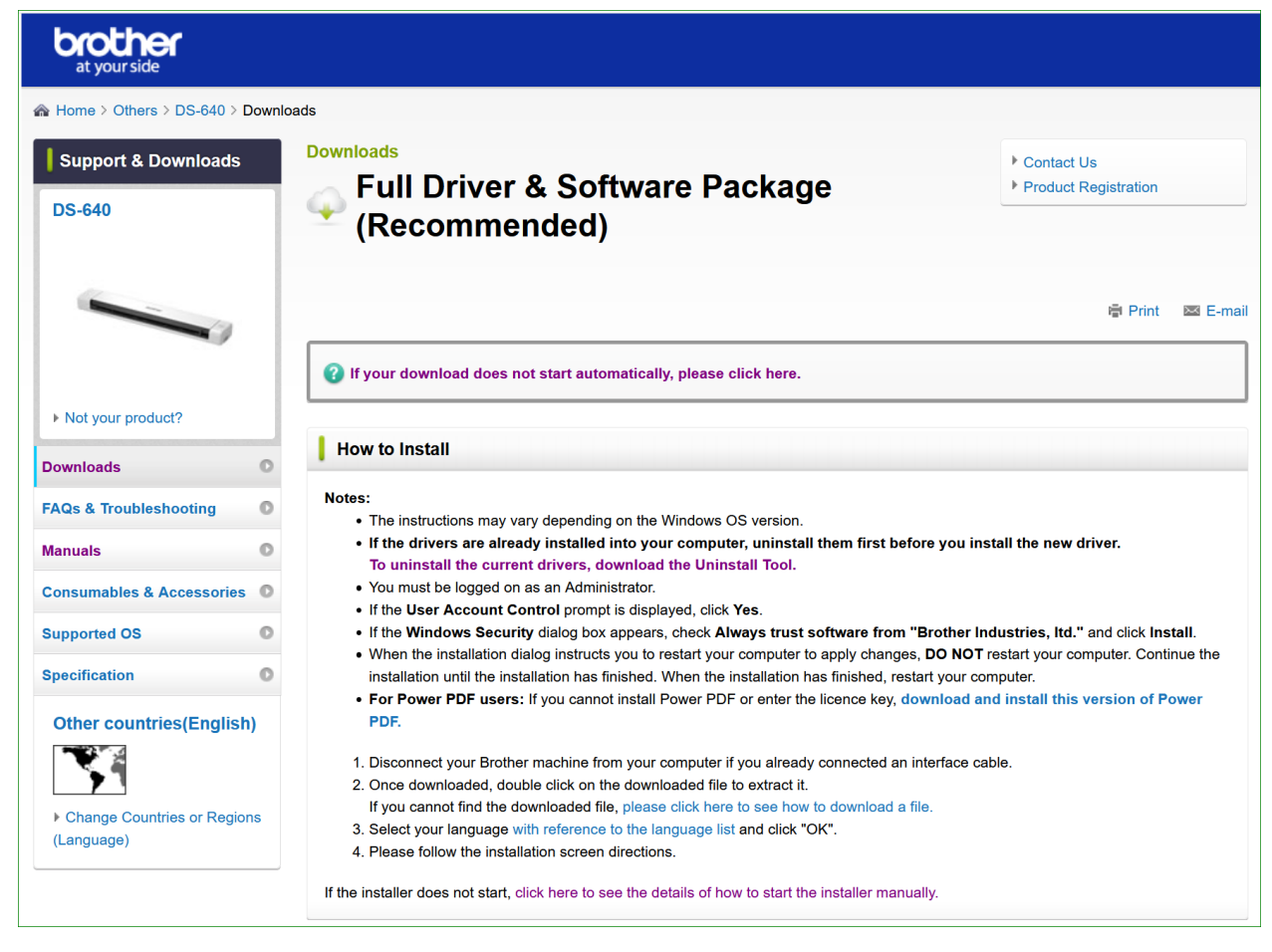

There are instructions about how to install a file.

\*\*\* NOTICE there is a link for an Uninstall Tool. For future service issues, it may be wise to download this file to your computer as well.

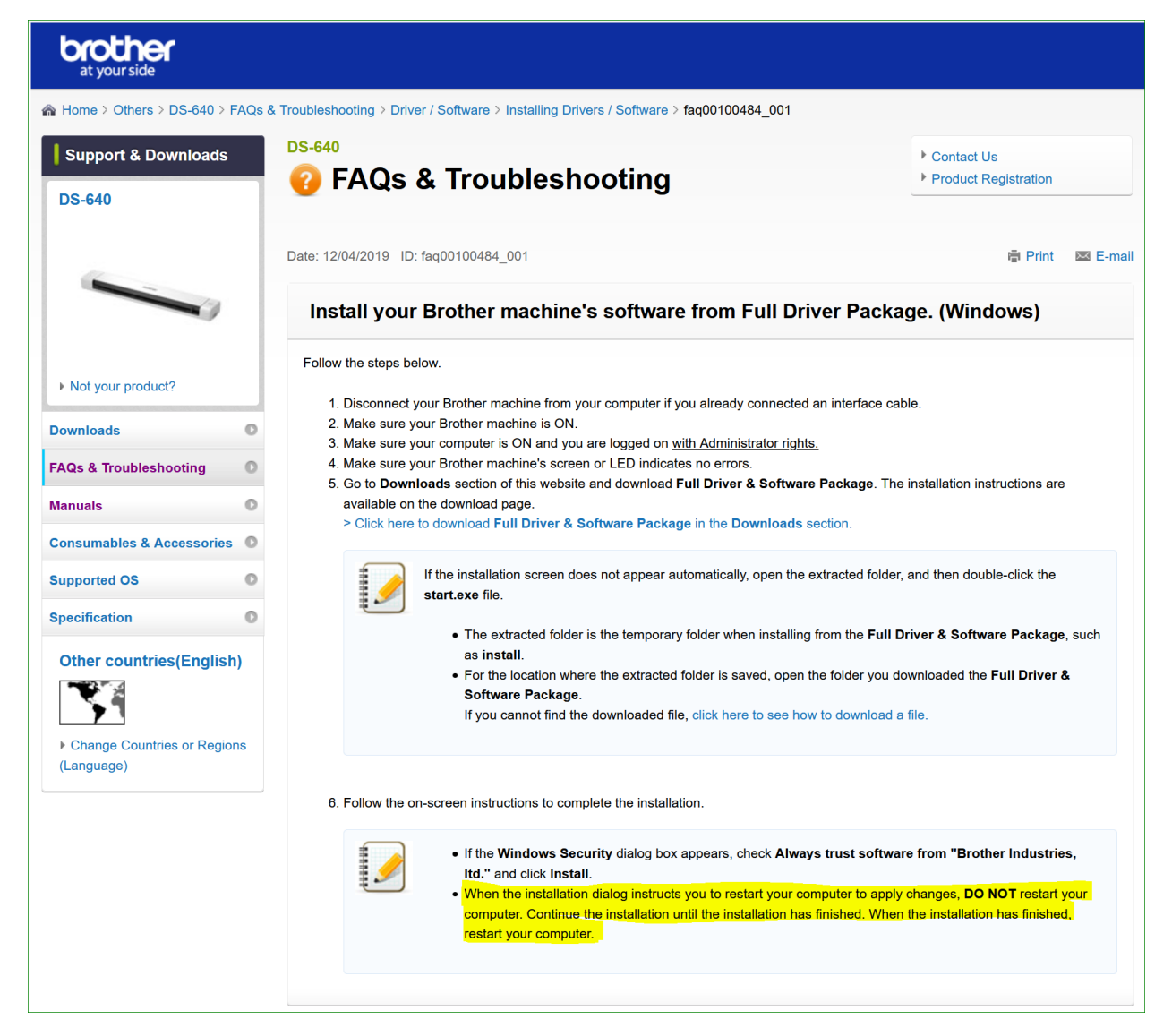

\*\* NOTICE this highlighted information says to NOT restart the computer during the installation, but wait until it is completed then restart the computer.

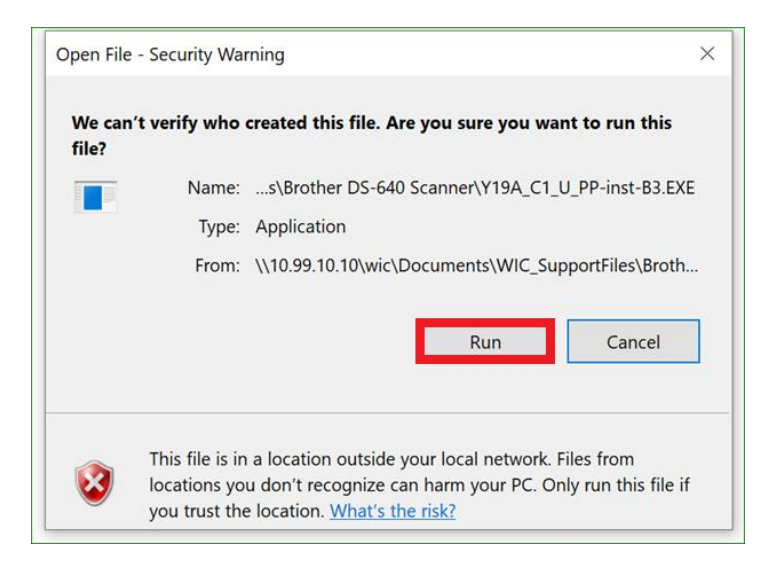

After you locate the file you saved, and double click on it, click on the Run button.

| Decompressin | ıg ×                                         |
|--------------|----------------------------------------------|
| ARC File:    | \\10.99.10.10\wic\Documents\WIC_SupportFile  |
| Decompresse  | Y19A_C1_U_PP-inst-B3\license\cze\license.txt |
| Decompress   | \\10.99.10.10\wic\Documents\WIC_SupportFile  |
| Decompressio | 67805408/177664594                           |
|              |                                              |
|              | Cancel                                       |
|              |                                              |

This screen will open and close, and you may get the below message. Click Yes.

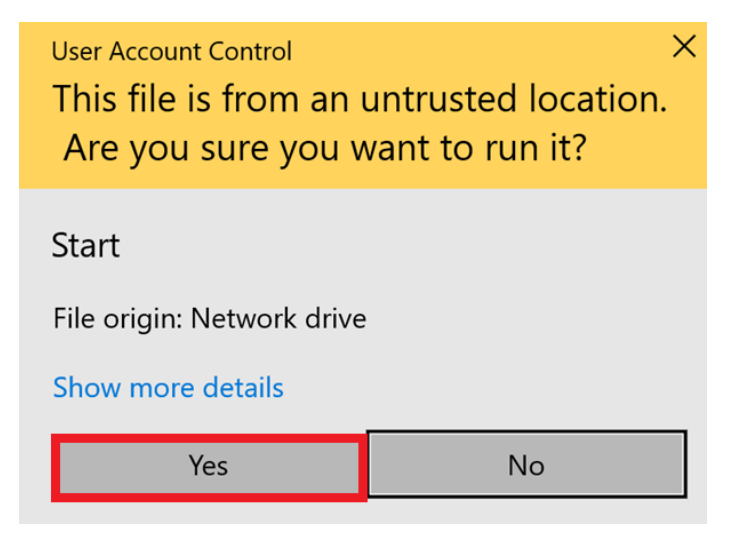

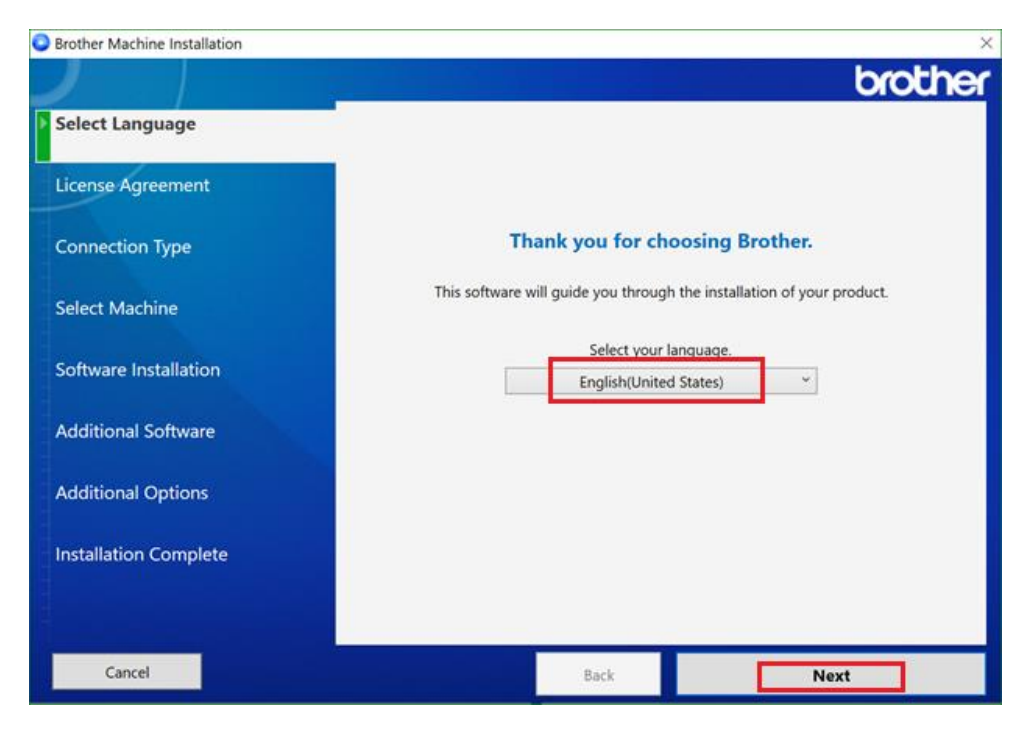

## Select the language, and click Next.

|                       | broth                                                                                                    | ~      |
|-----------------------|----------------------------------------------------------------------------------------------------|--------|
|                       | 0i0u                                                                                                    | ×.     |
| Select Language       | Please read the following license agreement carefully.                                                                                                    |        |
| /                     | SOFTWARE: Brother Software                                                                                                    | $\sim$ |
| License Agreement     | IMPORTANT-PLEASE READ CAREFULLY BEFORE INSTALLING THE SOFTWARE:                                                                                                    |        |
| Connection Type       | This End-User License Agreement ("EULA") is a legal agreement between you ("you" or "End-user") and Brother Industries, Ltd. ("Brother"), which governs your                                                                                   |        |
| Select Machine        | use of the Brother software described above and any and all associated user<br>manuals and electronic documents ("SOFTWARE"). By installing, reproducing<br>and/or using the SOFTWARE, you agree to be bound by the terms of this EULA.        |        |
| Software Installation | You may not cancel this transaction once the installing process starts. If you do not agree to the terms of this EULA, Brother will not license the SOFTWARE to you and you must stop the installation process now. You should print a copy of |        |
| Additional Software   | this EULA for future reference.                                                                                                    |        |
| Additional Options    | Terms and Conditions.                                                                                                    |        |
| Auditional Options    | 1. Grant of License.                                                                                                    |        |
| Installation Complete |                                                                                                    |        |
|                       | In consideration of you agreeing to abide by the terms and conditions of this                                                                                                    | 4      |
|                       | accept this license agreement.                                                                                                    |        |
| Cancel                | Back                                                                                                    |        |

Click on the Accept check box and click Next.

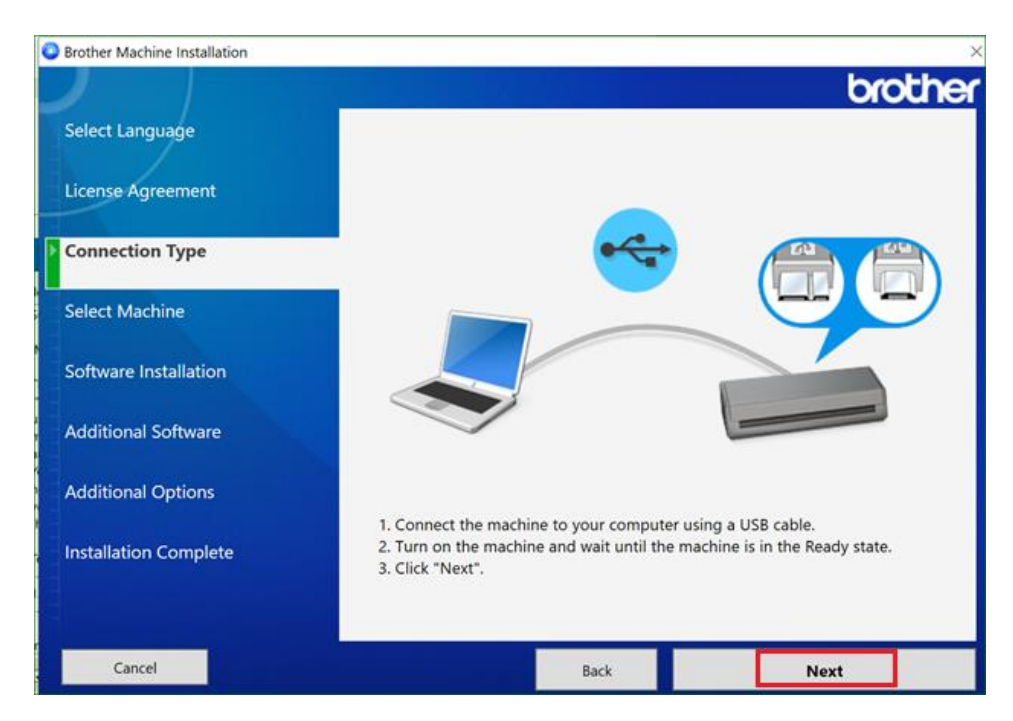

After connecting the scanner to the computer, click Next.

|                                                                    | 1997 - 1997 - 1997 - 1997 - 1997 - 1997 - 1997 - 1997 - 1997 - 1997 - 1997 - 1997 - 1997 - 1997 - 1997 - 1997 - |                     | °               |         |
|--------------------------------------------------------------------|----------------------------------------------------------------------------------------------------|---------------------|-----------------|---------|
| Select Language                                                    | Select the machine                                                                                              | you want to install |                 |         |
|                                                                    | Model Name                                                                                                    | Port                | Serial Number   |         |
| License Agreement                                                  | DS-640                                                                                                    |                     | U65747A1X124677 |         |
| Connection Type                                                    |                                                                                                    |                     |                 |         |
| Select Machine                                                     |                                                                                                    |                     |                 |         |
|                                                                    |                                                                                                    |                     |                 |         |
| Software Installation                                              |                                                                                                    |                     |                 |         |
| Software Installation<br>Additional Software                       |                                                                                                    |                     |                 | Refresh |
| Software Installation<br>Additional Software<br>Additional Options | If your machine do                                                                                              | es not appear in th | ne list         | Refresh |

The installer will find the scanner and you will click on the name of it from the grid at the top of the screen and click Next.

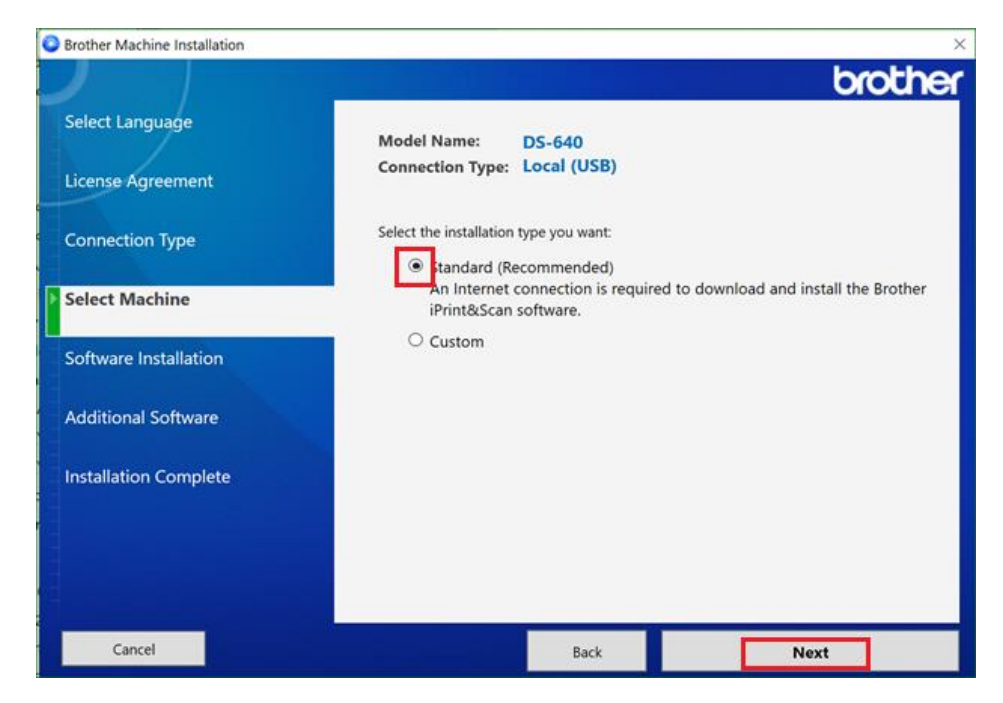

Click on the Standard Installation and click Next.

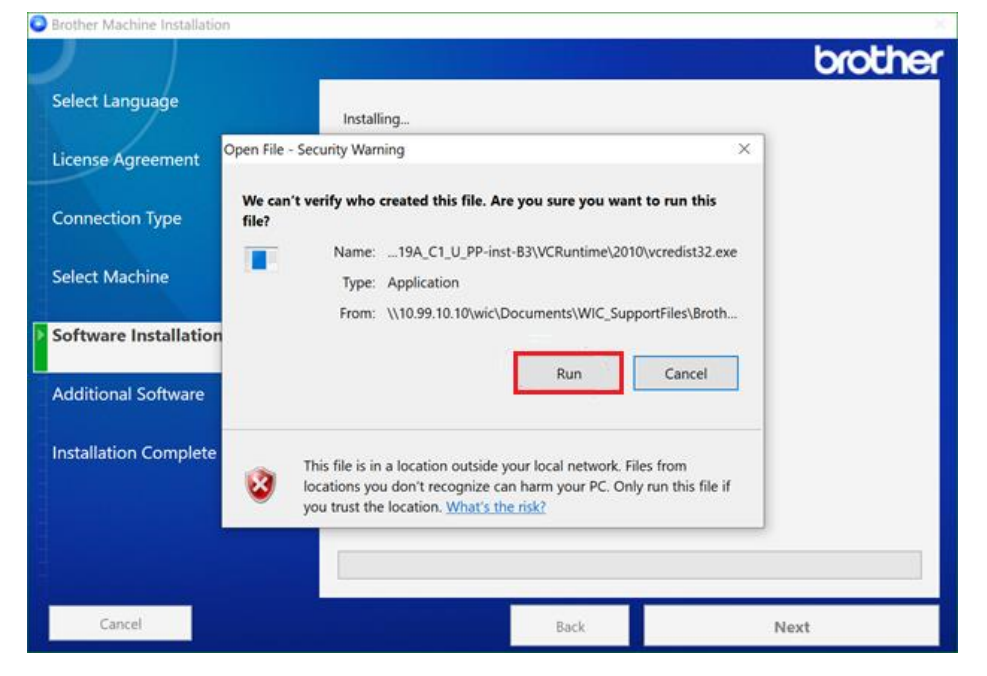

I had to click this RUN command several times for it to continue.

| Brother Machine Installation |            |      | ×       |
|------------------------------|------------|------|---------|
|                              |            |      | brother |
| Select Language              | Installing |      |         |
| License Agreement            |            |      |         |
| Connection Type              |            |      |         |
| Select Machine               |            |      |         |
| Software Installation        |            |      |         |
| Additional Software          |            |      |         |
| Installation Complete        |            |      |         |
|                              |            |      |         |
|                              |            |      |         |
| Cancel                       |            | Back | Next    |

Once the Installation is completed, this screen will open and close.

| Se Brother iPrint&Scan |        |
|------------------------|--------|
| Install iPrint&Scan    |        |
| Installing             |        |
| Setup in progress      |        |
|                        |        |
|                        |        |
|                        | Cancel |

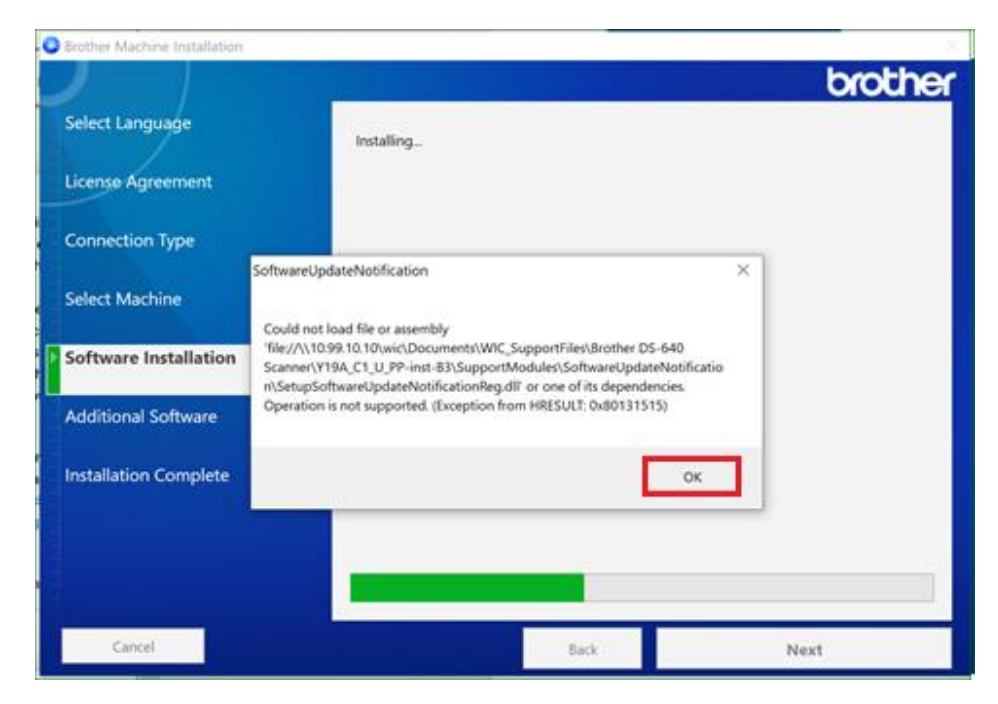

Click Ok and Next when available.

| elect Language       | Installing                                                                                                    |   |  |
|----------------------|----------------------------------------------------------------------------------------------------|---|--|
| icense Agreement     |                                                                                                    |   |  |
| onnection Type       |                                                                                                    |   |  |
| elect Machine        | Brother Machine Installation                                                                                                    | × |  |
| oftware Installation | An error occurred during the installation.<br>Ensure all applications are closed, and restart your computer.<br>Then reinstall the Brother machine's software. |   |  |
| dditional Software   | (PjlDriver)                                                                                                    |   |  |
| nstallation Complete | ок                                                                                                    |   |  |
|                      |                                                                                                    |   |  |
|                      |                                                                                                    |   |  |

Click Ok and Next when available.

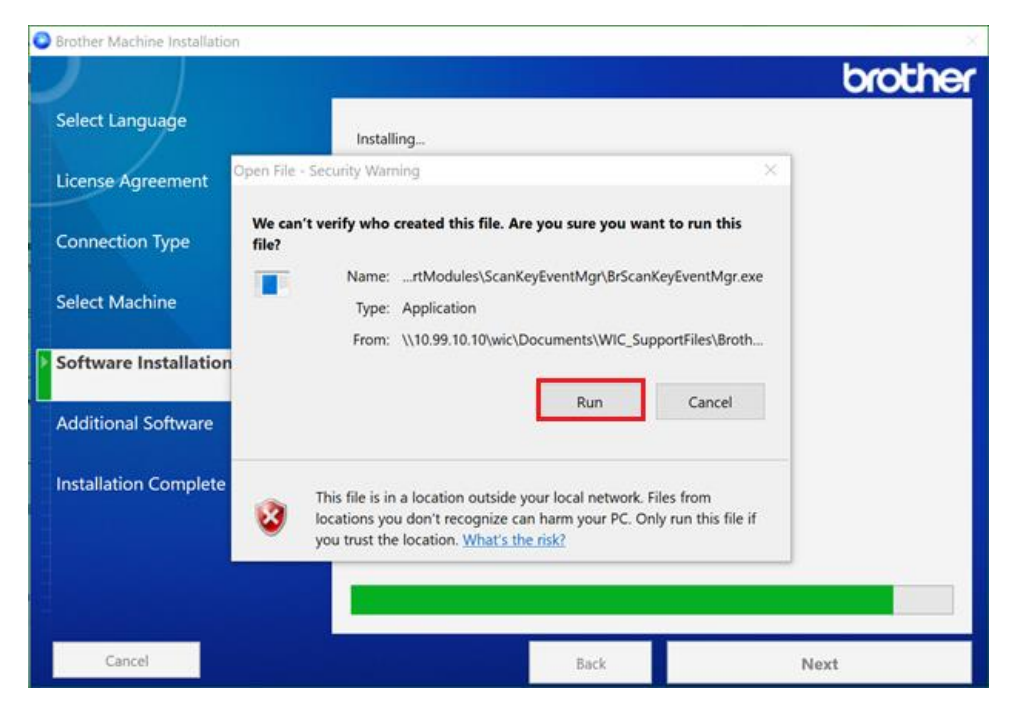

Click Run on this screen.

The next screen will ask about Additional Software to install, *do not select any of them*, and click Next at the bottom of the screen.

Now the scanner installation is complete.

REMEMBER the following:

- The scanner will SHUT OFF after a period of time of not being used. Make sure you turn the scanner back on if needed before trying to use it.
- > LOAD the paper then click the Scan button in the application.